# LOGO! 0BA8 系列下载程序

LOGO! 0BA8 本体只集成一个传输速率为 10/100 Mbit/s 的以太网口,通过这个通信口可以实现 LOGO!与编程设备的通信。

首先,通过表1确认不同系列的LOGO!编程下载时所需的软件版本。

| LOGO!            | 所需软件                        |
|------------------|-----------------------------|
| LOGO! 0BA7 stand | LOGO!Soft Comfort v7.15及以上  |
| LOGO! 0BA7 ES4   | LOGO!Soft Comfort v7.15及以上  |
| LOGO! 0BA8 stand | LOGO!Soft Comfort v8.0及以上   |
| LOGO! 0BA8 FS:04 | LOGO!Soft Comfort v8.1.0及以上 |
| LOGO! 0BA8 FS:05 | LOGO!Soft Comfort v8.1.1及以上 |

表1 不同系列的LOGO!编程下载时对应的软件

其次,确认LOGO!硬件的IP地址,其默认IP见下表。

| 产品               | 默认IP        | 子网掩码          |
|------------------|-------------|---------------|
| LOGO! 0BA7 stand | 192.168.0.1 | 255.255.255.0 |
| LOGO! 0BA8 stand | 192.168.0.1 | 255.255.255.0 |
| LOGO! 0BA8 FS04  | 192.168.0.3 | 255.255.255.0 |
| LOGO! TDE        | 192.168.0.2 | 255.255.255.0 |

表2 不同系列的LOGO!的默认IP

## ₩ LOGO! 0BA7下载步骤与0BA8步骤一样,以下以0BA8为例。

## 通过LOGO!Soft Comfort v8.1软件为基本型 LOGO! 0BA8 下载程序

完成项目编辑后,用户可以使用交叉网线直接连接LOGO! 0BA8和电脑网卡,或者使用直连网线 将LOGO! 0BA8的通信口、电脑网卡的网口连接到交换机上,构成一个简单的局域网。

下表中为示例IP, 请确保电脑为固定IP且与LOGO!IP在同一网段:

| LOGO! IP            | 电脑IP                |  |  |  |  |
|---------------------|---------------------|--|--|--|--|
| IP : 192.168.0.3    | IP: 192.168.0.23    |  |  |  |  |
| 子网掩码: 255.255.255.0 | 子网掩码: 255.255.255.0 |  |  |  |  |

表3 示例中使用的IP地址

1.用户可以点击LOGO!Soft Comfort 软件的下载快捷按钮 " 🖳 ",或者在菜单栏 工具---传输----

mk:@MSITStore:D:\Job\_File\西门子系列课程学习规划\资料文件夹\S7-200SMART... 2019/9/5

#### PC-->LOGO!。

| LOGO!Soft Comfort                                                           |                       | and the second division of the second division of the second divisio | -                       | - | Contraction of the local division of the local division of the loc |        |
|-----------------------------------------------------------------------------|-----------------------|----------------------------------------------------------------------------------------------------|-------------------------|---|----------------------------------------------------------------------------------------------------|--------|
| 文件(F) 编辑(E) 格式(O) 查看(V)                                                     | IĮ                    | (T) 窗口(W) 帮助                                                                                                    |                         |   |                                                                                                    |        |
| 🖻 ± 🖻 🥪 🖩 昌   🗙 🐰 İ                                                         |                       | 传输(R)                                                                                                    |                         |   | PC -> LOGO!                                                                                                    | Ctrl+D |
| <ul> <li>电路图模式 网络项</li> <li>工具</li> <li>✓ 电路图</li> <li>➡ 法加密由 路图</li> </ul> | <b>1</b> 11           | 检查 LOGO!(D)<br>选择硬件(H)<br>比较(M)                                                                                                    | F2<br>Ctrl+H<br>Ctrl+减号 |   | LOGO! -> PC Ctrl+<br>启动 LOGO!<br>停止 LOGO!<br>恢复 LOGO!出厂设置。<br>与扩展模块时钟同步<br>显示固件版本<br>清除用户程序和密码                                                                                                    | Ctrl+U |
| ▲ 添加新电路图<br>即 电路图2                                                          | 計画<br>「 す<br>「 れ<br>」 | 仿真<br>仿真参数(I)<br>注注词制权词题                                                                                                    | F3                      |   |                                                                                                    |        |
|                                                                             |                       | 连接调制解调器<br>断开调制解调器<br>以太网连接<br>参数 VM 映射 …                                                                                                    |                         |   | 上传数据记录…<br>配置网络地址 …<br>配置普通/从站模式…<br>设置时轴(C)                                                                                                    |        |
|                                                                             |                       | 选项(O)                                                                                                    |                         |   | <ul> <li>夏令时/冬令时(W)</li> <li>NTP 设置…</li> <li>设置 LOGO! TD 开机画面…</li> <li>访问控制…</li> <li>运行小时计数器</li> <li>VO 状态…</li> </ul>                                                                                                    |        |
|                                                                             |                       |                                                                                                    |                         |   | 诊断…<br>动态服务器过滤表…                                                                                                    |        |

## 图1 下载菜单

2.设置通信接口,连接LOGO!。

| 通信接口                                                                                    |
|-----------------------------------------------------------------------------------------|
| 连接方式 以太网 🔹 Intel (R) Ethernet Connection I217-LM 👻                                      |
| 日标                                                                                      |
| <b>H</b> 13,                                                                            |
|                                                                                         |
| e. <u>Mit</u>                                                                           |
| d.<br>目标IP地址: 192.168.0.3 地址簿                                                           |
| 已连接LOGO!: b. 2                                                                          |
| 名称 IP 地址 子网掩码 网关 MAC地址 状态                                                               |
| ■ 192.168.0.3 255.255.0 E0-DC-A0-14-79-10 定                                             |
|                                                                                         |
|                                                                                         |
|                                                                                         |
|                                                                                         |
|                                                                                         |
| 入了防止上门、系统、机器和网络受到网络攻击,需要头腿并持续保有全面、先进的上业安全概念。四<br>门子的产品和解决方案只是此概念的其中一个要件。更多有关工业安全的信息,请访问 |
| http://www.siemens.com/industrialsecurity。                                              |
|                                                                                         |
|                                                                                         |
| 9. 确定 取消                                                                                |

图2 通信接口

- a. 选择以太网以及对应的网卡驱动名称
- b. 点击刷新图标
- c. 刷新所连接的LOGO!,如果连接多个LOGO!,可以都显示出
- d. 点击步骤c.的想要连接的LOGO! IP,该IP自动成为目标IP
- e. 点击"测试 按钮,测试成功
- f. 点击确定,进入下载模式

3.连接成功后,将LOGO! 切换到STOP模式,如果LOGO!已经处于STOP,这一步忽略。

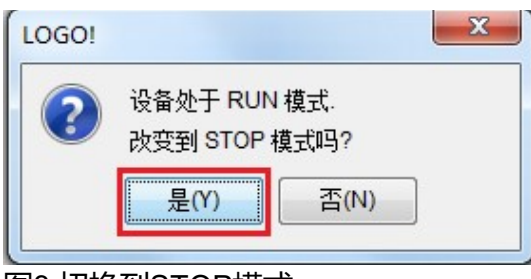

图3 切换到STOP模式

4.可以看到下载程序的进度条,下载结束后将LOGO!由STOP模式切换到RUN。

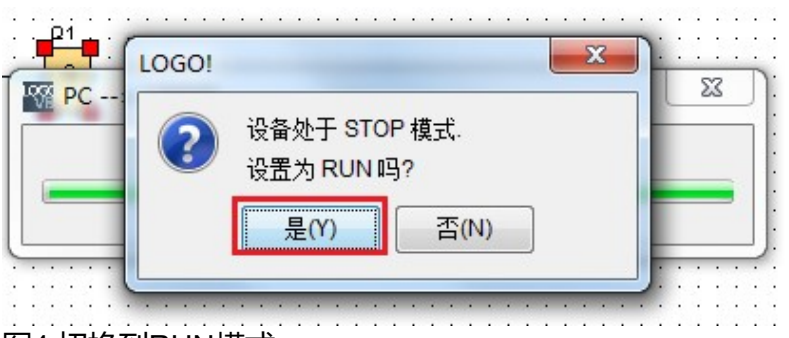

图4 切换到RUN模式

至此,下载完成,可以通过LOGO! 自带操作面板查看程序是否已经下载到LOGO!。

# LOGO! 0BA8 系列上传程序

请先确保电脑IP地址是固定IP且与LOGO!IP在同一网段,如上文中表3所示。

1.用户可以点击LOGO!Soft Comfort 软件的上传快捷按钮 " <sup>1</sup> " , 或者在菜单栏 工具---传输---LOGO!-->PC。

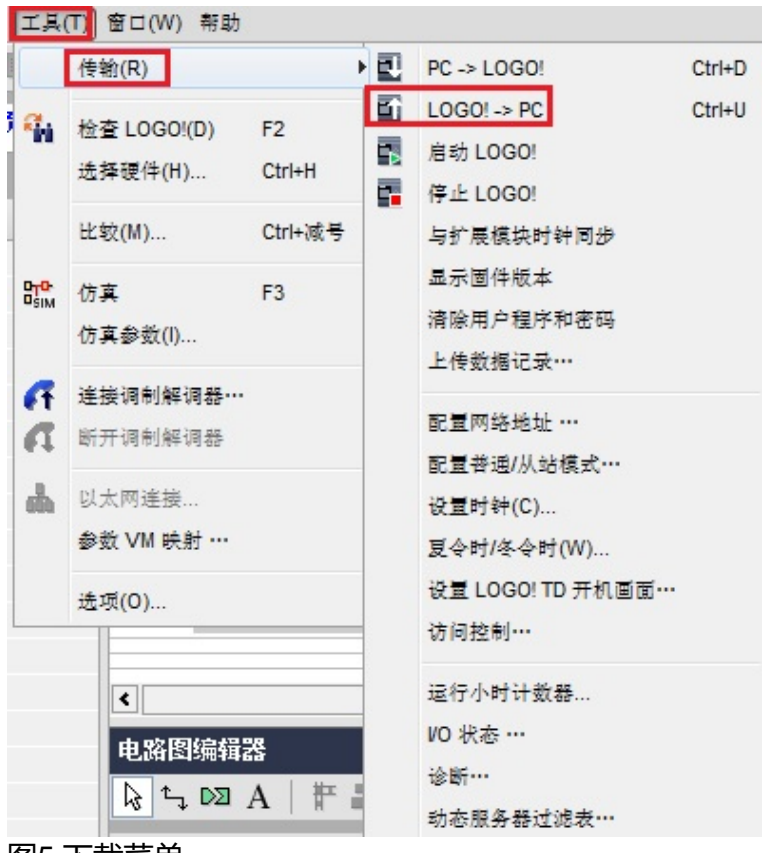

图5 下载菜单

2.设置通信接口,连接LOGO!。

|                                                                                                    | x     |
|----------------------------------------------------------------------------------------------------|-------|
| 通信接口a                                                                                                    |       |
| 连接方式:[以太网 →] Intel(R) Ethernet Connection I217-LM →                                                                                                    |       |
| 目标                                                                                                    |       |
|                                                                                                    |       |
|                                                                                                    |       |
| e. Mit                                                                                                    |       |
| <b>d.</b><br>目标IP地址: 192.168.0.3 地址簿                                                                                                    |       |
| 已连接LOGO!: b. C                                                                                                    |       |
| 名称         IP 地址         子网摘码         网关         MAC地址         状态           •         192.168.0.3         255.255.0         E0-DC-A0-14-79-10         是 |       |
|                                                                                                    |       |
|                                                                                                    |       |
|                                                                                                    |       |
|                                                                                                    |       |
|                                                                                                    |       |
| <ol> <li>Ⅰ 夏利到 SD 卡</li> <li>▲ 为了防止工厂、系统、机器和网络受到网络攻击,需要实施并持续保有全面、先进的工业安全概念。西</li> </ol>                                                                 |       |
| 门子的产品和解决方案只是此概念的其中一个要件。更多有关工业安全的信息,请访问     http://www.siemens.com/industrialsecurity。                                                                   |       |
|                                                                                                    |       |
|                                                                                                    |       |
|                                                                                                    | 聊時    |
|                                                                                                    | 40.19 |

图6 通信接口

- a. 选择以太网以及对应的网卡驱动名称
- b. 点击刷新图标
- c. 刷新所连接的LOGO!,如果连接多个LOGO!,可以都显示出
- d. 点击步骤c.的想要连接的LOGO! IP,该IP自动成为目标IP
- e. 点击"测试 按钮,测试成功
- f. 下载时勾选复制到SD卡,可以将程序下载到LGO!同时将程序复制到LOGO!上的存储卡 (前提是LOGO!上已经有存储卡)
- g. 点击确定,进入上传模式

# ፟፟፠该法尤其适用于不带显示屏的LOGO!使用存储卡

3.连接成功后,将LOGO! 切换到STOP模式,如果LOGO!已经处于STOP,这一步忽略。

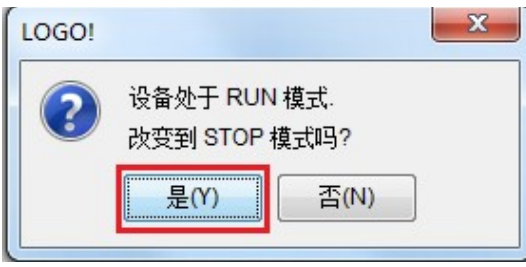

图7 切换到STOP模式

4.可以看到上传程序的进度条,上传结束后将LOGO!由STOP模式切换到RUN。

至此, 上传程序完成。

▲还有其他问题请查看本章节的 下载/上传常见问题 页面。